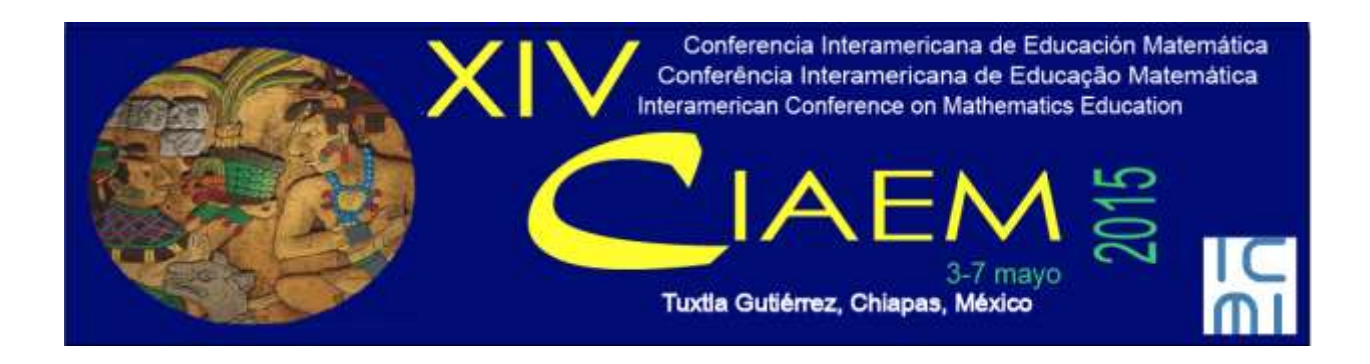

# XIV CIAEM: Guía para Directores (as) de Tema

Versión 1.1

Última actualización: 20 de marzo de 2014

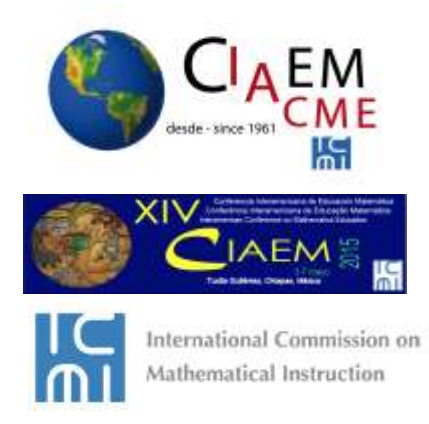

## Tabla de Contenidos

| Introducción                                               |    |
|------------------------------------------------------------|----|
| Diagrama general de acciones de directores (as) de temas   | 5  |
| Procedimiento a seguir, Fase 1                             | 6  |
| Propuesta Incompleta                                       |    |
| Asignar revisores de tema                                  |    |
| Seleccionar revisor                                        |    |
| Seleccionar revisores que estén menos cargados             |    |
| Enviar solicitud y Asignar otro revisor                    |    |
| Verificar asignación formulario de revisión                | 15 |
| Cancelar solicitud de revisión                             |    |
| Esperar respuesta del revisor                              |    |
| Procedimiento a seguir, Fase 2                             |    |
| Poner en marcha revisión o declinarla                      |    |
| Recomendaciones de revisores                               |    |
| Enviar acuse de recibo a los revisores                     |    |
| Tomar decisión sobre la revisión y publicación en Memorias |    |
| Guardar decisión                                           | 21 |
| Aceptar propuesta                                          | 22 |
| Aceptar con modificaciones                                 | 27 |
| Nueva decisión: Rechazar el envío                          | 35 |
| Rechazar propuesta                                         |    |
| Eliminar archivo de las memorias del evento                |    |
| Un posible error, y bloqueo del sistema                    |    |
| Tema para directores que presenten ponencias en su tema    |    |

### Introducción

En lo que sigue usted encontrará una descripción de los pasos que debe seguir para apoyar el proceso de revisión de una ponencia sometida a la XIV CIAEM. Le recomendamos descargar este manual e imprimirlo para un mejor respaldo a su labor. También le sugerimos hacer una carpeta XIV CIAEM en su computadora para ir guardando todos los materiales del evento.

- En primer lugar: debe recordar que la propuesta de ponencia por parte de un autor incluye una versión ciega, es decir que no posee las referencia personales de los autores.
- En el caso solamente de los talleres se incluye un Formulario adicional.

Usted conocerá quiénes son los autores, pero los revisores no: pues el sistema asigna nombres internos a los archivos. El archivo que usted debe enviar a los revisores es "ciego". Aparece en la plataforma como el archivo "original". Para los talleres el Formulario adicional aparece en la plataforma como un archivo "Suplementario".

El primer paso es pedir que el revisor (a) acepte hacer la evaluación; si no acepta se debe buscar otros hasta completar 2. Dos revisores deberán coincidir. El resultado al final de la evaluación usted deberá comunicarlo a los autores por medio de un email.

Una plantilla-formulario con la evaluación está en línea; el (la) revisor (a) la deberá llenar antes de hacer la recomendación. Usted sin embargo deberá *activarla* para cada revisor. Lo que debe guiar la decisión (y lo que usted comunica a los autores) es lo que aparece en la plataforma como recomendación (que llena el (la) revisor (a)), no la plantilla formulario (que solo busca justificar la decisión y uniformar el proceso de revisión).

Una vez obtenida la recomendación del (la) revisor (a) usted deberá enviar un email a los autores. Lo más sencillo es que usted abra el mensaje a enviar y lo complete-edite y lo envíe; pero también podría enviarle a los autores un documento adicional que haya adjuntado el (la) revisor (a).

Además deberá enviar la ponencia a las Memorias, pues la plataforma publica lo que usted envíe que ya esté aprobado. El archivo a enviar es una versión "completa", y para eso debe seguir un procedimiento sencillo que se explica adelante. No debe publicar la versión "ciega", pues no aparecerían las referencias de los autores. Antes de publicarlo usted tiene la opción de revisar el archivo y cerciorarse que está bien. Y aun más, en ese momento, todavía posee una opción de revisar lo que ya está publicado en un link especial que se le dará a los directores de tema

http://xiv.ciaem-iacme.org/index.php/xiv\_ciaem/xiv\_ciaem/schedConf/presentations

Este link será abierto al público en fecha conveniente (a mitad del periodo de recepción de trabajos). Los autores podrán verificar que el director de tema haya subido las ponencias aprobadas a las *Memorias* en línea y comprobar que todo esté bien. En caso de algún error, los autores acudirán en primera instancia a los directores de tema para aclarar y corregir la situación.

### Diagrama general de acciones de directores (as) de temas

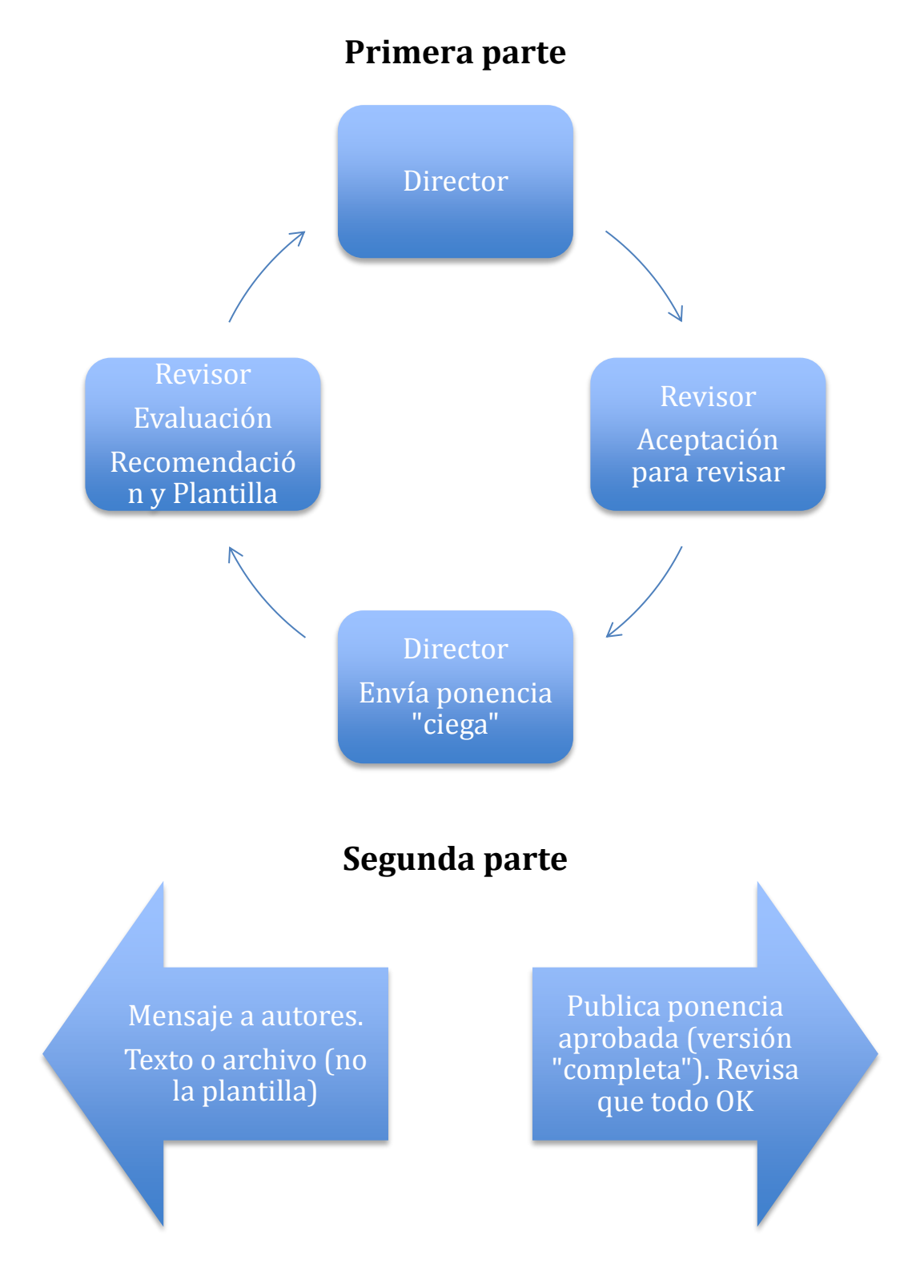

### Procedimiento a seguir, Fase 1

Ingresar a la página de usuario

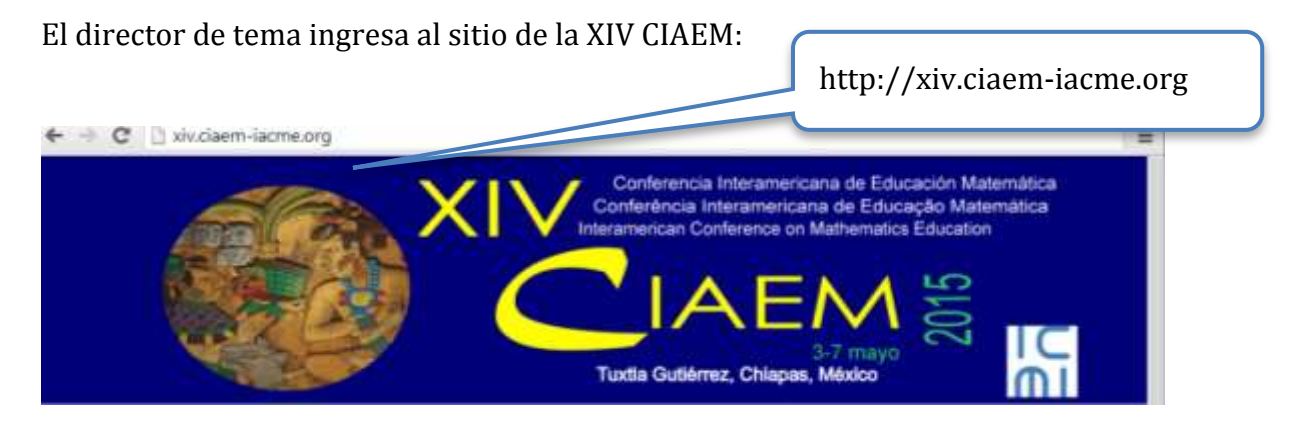

Seguidamente hace clic en la opción de "ACCEDER" en el menú principal:

| 4100 | Conferencia Interamericana de Educación Mate                                        | Clic en INGRESAR      |
|------|-------------------------------------------------------------------------------------|-----------------------|
|      |                                                                                     | BULG                  |
|      | Tuxtia Gutiérrez, Chiapes axico                                                     |                       |
|      | INCIÓ ACERCA DE. INGRESAR CUENTA BUNCAR EVEN                                        | TOUEN CURIO CONTACTOS |
|      | LOGIN                                                                               |                       |
|      | Nambie sanzaria a.<br>Communella<br>Lager                                           |                       |
|      | v "No en auxanio". Cenne tana cuantra en sono attio<br>"Ma otrodado su continuería" |                       |

El sistema solicitará el nombre de usuario y contraseña (los cuales han sido proporcionados previamente):

| LOGIN                                      |                                              |                |
|--------------------------------------------|----------------------------------------------|----------------|
| Nombre usuario/a<br>Contraseña             |                                              |                |
| contrasena                                 | Login                                        | Clic aquí para |
| » ¿No es usuario? C<br>» ¿Ha olvidado su c | reae una cuenta en este sitio<br>contraseña? | ingresar.      |

Al ingresar al sistema con la respectiva cuenta de usuario de director de tema se mostrarán las siguientes opciones:

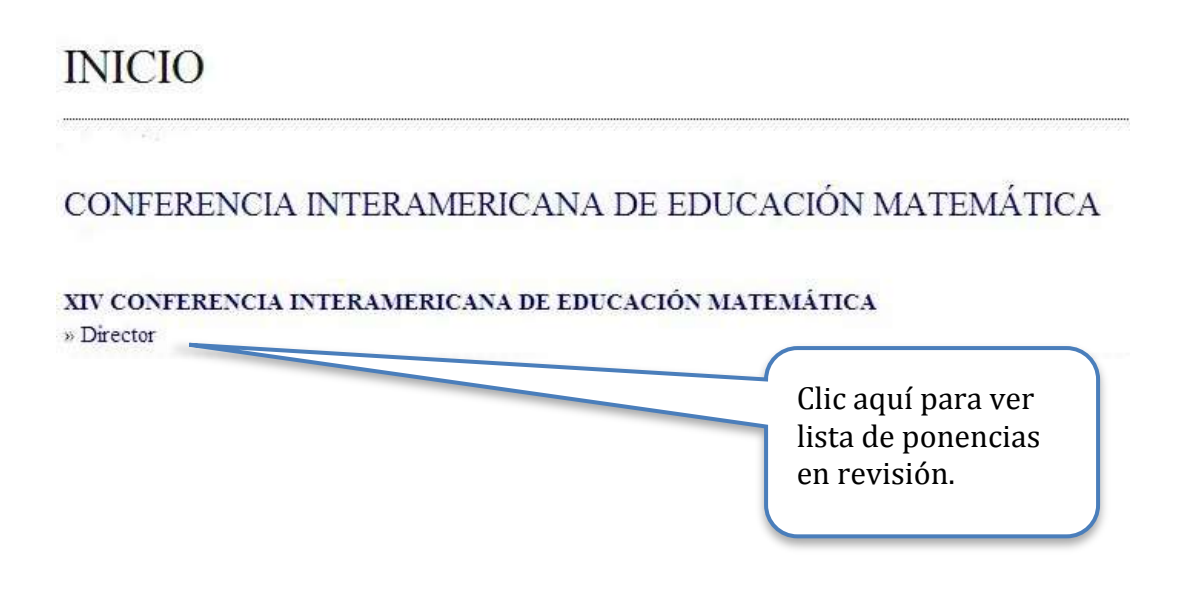

### Información de la propuesta

El sistema muestra los trabajos enviados al tema del cual es director para su control; seguidamente accede a uno de la lista (si es el caso):

## ACTIVAR ENVÍOS

| ID   | MM-DD<br>ASIGNADO | SECCIÓN | TÍTULO               | PENDIENTE                       | TIPO DE<br>REVISIÓN             |
|------|-------------------|---------|----------------------|---------------------------------|---------------------------------|
| 9    | 03-06             | Tema 1  | COMUNICACION EXEMPLO | 03-12                           |                                 |
| 10   | 03-21             | Tema 3  | TALLER EJEMPLO       |                                 |                                 |
| 1-20 | le 2 elementos    |         |                      | Clic aq<br>ver info<br>de la po | uí para<br>ormación<br>onencia. |

El sistema muestra la información del trabajo, la que se divide en 5 secciones, de las cuales nos interesan las 2 primeras para esta primera fase:

a. *Envío*: muestra la información general del trabajo; titulo, tema, autores, etc.

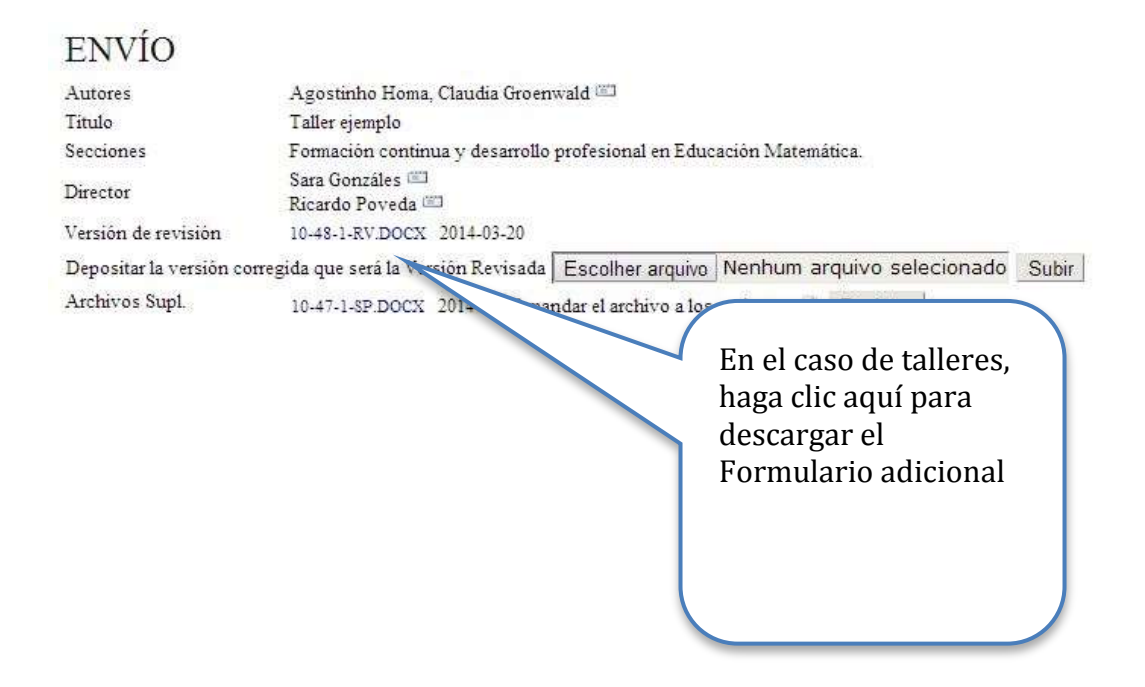

b. *Revisión del trabajo*: es donde se realiza la asignación de los revisores, así como las cancelaciones y renuncias de los mismos.

| REVISIÓN | SELECCIONAR EL REVISOR VER LAS RENUNCIAS, CANCELACIONES |
|----------|---------------------------------------------------------|
|          | Clic aquí para<br>añadir un revisor.                    |
|          |                                                         |

#### Propuesta Incompleta

Las propuestas para pasar a la fase de revisión deben estar completas, es decir, tener un título, resumen, información de los autores, estar en el Estilo CIAEM (note que en el pie de página a la izquierda el autor debe colocar la modalidad de ponencia: taller, poster, comunicación). En el caso de talleres, debe haberse subido un archivo adicional. Recuerde que no debe haber más de 4 coautores. Usted debe revisar los metadatos, y abrir o descargar los archivos, para revisarlos.

Si una propuesta no cumple con estos requisitos mínimos, entonces se considerará como incompleta, lo cual implica que el director de tema envíe la propuesta a "archivos" y notifique al autor que su trabajo está incompleto, y que además deberá volver a presentar la propuesta, como se muestra a continuación:

a. El director de tema debe ir a la sección de "resumen" de la propuesta:

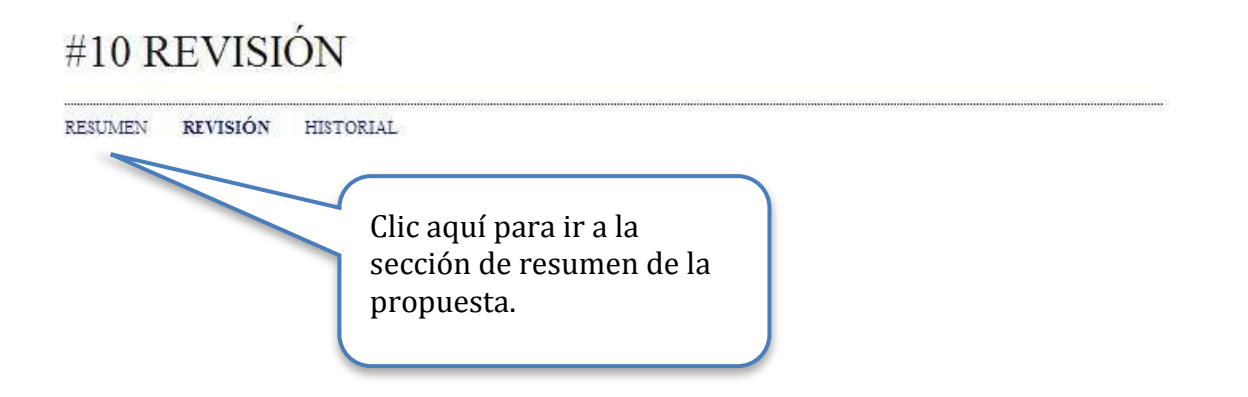

b. Seguidamente, deberá ir la sección de "estado" y archivar el envío:

### ESTADO

| Estado              | Trabajo |
|---------------------|---------|
| Iniciado            | 2014-03 |
| Última modificación | 2014-03 |

Trabajo en revisión 1014-03-20 1014-03-20

RECHAZAR Y ARCHIVAR ENVIO

Clic aquí para archivar el envío.

c. Finalmente, se envía la notificación al autor, mediante el siguiente email:

| Para                            | Iaqchan Homa <iaqchan@ulbra.br></iaqchan@ulbra.br>                                                                                                    |
|---------------------------------|----------------------------------------------------------------------------------------------------|
| CC                              |                                                                                                    |
| ссо                             |                                                                                                    |
|                                 | Añadir destinataria/o Añadir CC Añadir CCO                                                                                                    |
|                                 | 💷 Enviar una copia de este mensaje a mi dirección (alexandremonteiro29@hotmail.com                                                                                                    |
|                                 |                                                                                                    |
| Adjuntos                        | Escolher arquivo Nenhum arquivo selecionado Subir                                                                                                    |
| -                               |                                                                                                    |
| De                              | "Alexandre Monterro" <alexandremonterro29@hotmail.com></alexandremonterro29@hotmail.com>                                                                                                    |
| - Asian Co                      | [xiv claem] envio de original no apto                                                                                                    |
| Cuerpo                          | <u>ciaem_adm</u> :                                                                                                    |
| Clic aquí para<br>enviar email. | Una revisión inicial de "Taller ejemplo" indica claramente que este<br>no se ajusta al enfoque y orientación de Conferencia<br>Interamericana de Educación Matemática. Le recomendamos que<br>consulte la descripción de las conferencias, así como otras<br>ponencias ya propuestas en el programa, para conocer mas<br>detalladamente el tipo de trabajos que se aceptan. Puede<br>considerar el envío del original o resumen a otrass conferencia<br>mas relativas a su ámbito. |
|                                 | Alexandre Monteiro<br>ULBRA<br>alexandremonteiro29@hotmail.com                                                                                                    |

#### Asignar revisores de tema

#### Seleccionar revisor

Al acceder a la opción de "Seleccionar el revisor", el sistema mostrará la lista de los revisores disponibles, donde usted debe buscar los correspondientes a su tema:

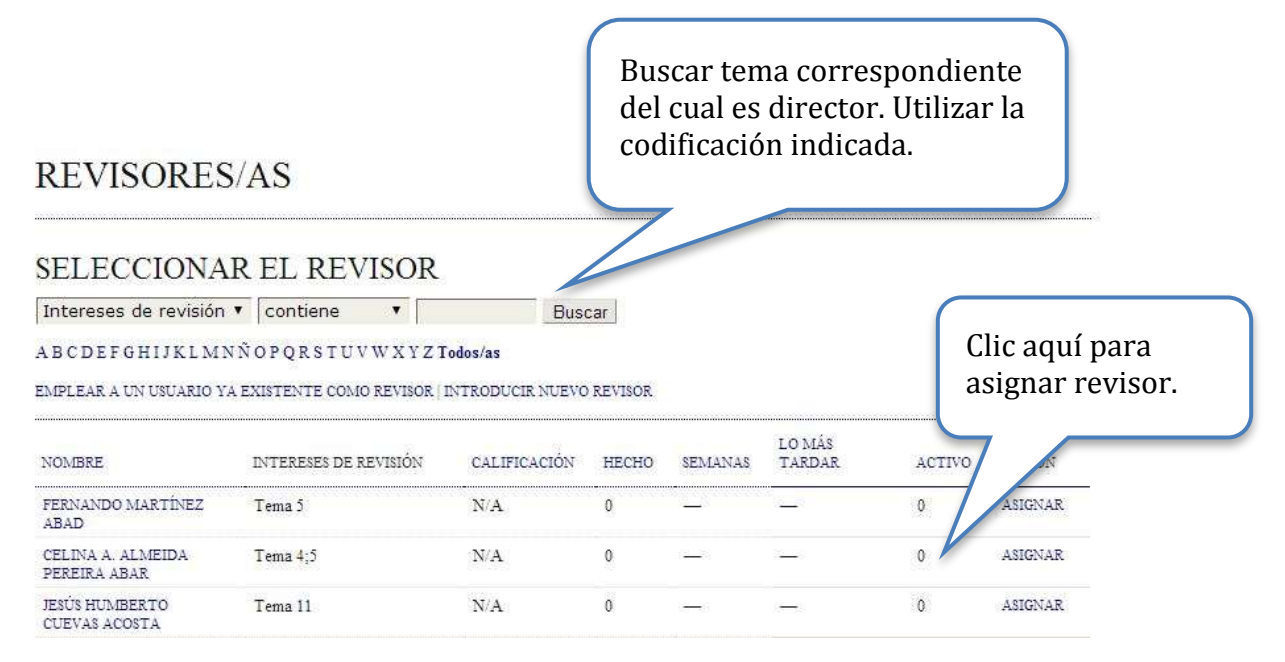

Inicialmente se mostrará la lista completa de revisores (de todos los temas), por eso es indispensable realizar el filtrado por tema (como se muestra en la imagen). Es decir, si es director del tema 1, entonces en el campo arriba indicado hay que escribir Tema01; si es del tema 2, entonces deberá escribir Tema02, etc.

**Recuerde**: verificar que la lista de revisores de su tema corresponda con la lista en la estructura de revisión disponible en el sitio Web del evento (Sección de Temas y revisión científica).

Recuerde que los revisores asignados deben, preferiblemente, dominar el idioma usado por el autor de la ponencia.

#### Notas:

- a. El nombre enlaza con el perfil del revisor.
- b. Calificación superior a 5 (Excelente).
- c. Las semanas se refieren al periodo medio de tiempo para hacer la revisión.
- d. La última, es la fecha correspondiente a aquella revisión que se ha comprometido a hacer más recientemente.
- e. En activo: significa cuántas revisiones están actualmente en marcha.

### Seleccionar revisores que estén menos cargados

Si usted ve que un revisor posee muchas revisiones en marcha (que ya ha realizado o realiza), es mejor que seleccione a otro. Puede guiarse con la información que se muestra a continuación:

| REVISORES<br>SELECCIONA<br>Intereses de revisión             | R EL REVISOR                            | Bus              | car     |         | Ac<br>la c<br>qu<br>asi | <b>tivo:</b> est<br>cantidad<br>e el revis<br>gnadas y<br>alizado | e número indica<br>de revisiones<br>sor tiene<br>y que no ha |
|--------------------------------------------------------------|-----------------------------------------|------------------|---------|---------|-------------------------|-------------------------------------------------------------------|--------------------------------------------------------------|
| ABCDEFGHIJKLMN                                               | NÑOPQRSTUVWXYZ <b>T</b>                 | odos/as          |         |         |                         | alizauo.                                                          |                                                              |
| EMPLEAR A UN USUARIO Y.                                      | A EXISTENTE COMO REVISOR   1            | INTRODUCIR NUEVO | REVISOR |         |                         |                                                                   |                                                              |
| NOMBRE                                                       | INTERESES DE REVISIÓN                   | CALIFICACIÓN     | несно   | SEMANAS | LO MÁS<br>TARDAR        | стіvо                                                             | ACCIÓN                                                       |
| FERNANDO MARTÍNEZ<br>ABAD                                    | Tema 5                                  | N/A              | 0       | _       |                         | 0                                                                 | ASIGNAR                                                      |
| CELINA A. ALMEIDA<br>PEREIRA ABAR                            | Tema 4;5                                | N/A              | 0       | 12-21   | 3 <u></u> 3             | 0                                                                 | ASIGNAR                                                      |
| JESÚS HUMBERTO<br>CUEVAS ACOSTA                              | Tema 11                                 | N/A              | 0       | -       | ( <del>(</del> ))       | 0                                                                 | ASIGNAR                                                      |
| e <b>cho:</b> este núr<br>cantidad de re<br>1e el revisor ha | nero indica<br>evisiones<br>a realizado |                  |         |         |                         |                                                                   |                                                              |

Importante: use su buen juicio para lograr una selección apropiada. No recargar a un revisor, haga un balance entre los trabajos que tiene pendientes y los que ha realizado.

### Enviar solicitud y Asignar otro revisor

Una vez escogido uno de los encargados de la revisión (recuerde que debe asignar dos revisores) del trabajo en curso, el sistema muestra la información de la asignación realizada:

| REVISIÓN                                                      | SELECO                            | CIONAR EL REVISOR VE           | R LAS RENUNCIAS, CANCELACI                  | ONES .                                 |
|---------------------------------------------------------------|-----------------------------------|--------------------------------|---------------------------------------------|----------------------------------------|
| REVISOR/A A<br>Formulario de revisión                         | ALEXANDRE<br>Revisão de trabalhos | MONTEIRO<br>escoger formulario | LIMPIAR REVISOR<br>DE REVISIÓN LIMPIAR FORI | Clic aquí para añadir<br>otro revisor. |
|                                                               | SOLICITUD                         | EN CURSO                       | PENDIENTE                                   |                                        |
| Clic aquí para ver plantilla de<br>para petición de revisión. | email                             | .52.3                          | 2014-03-27                                  |                                        |

Esto es muy importante: si no hace clic aquí, no enviará el email al revisor y no se dará cuenta de su invitación.

La plantilla del email electrónico para petición de revisión se muestra a continuación:

тац

| Para                       | Iaqchan Homa <iaqchan@ulbra.br></iaqchan@ulbra.br>                                                                                                    |  |  |  |  |
|----------------------------|----------------------------------------------------------------------------------------------------|--|--|--|--|
| CC                         |                                                                                                    |  |  |  |  |
| cco                        |                                                                                                    |  |  |  |  |
|                            | Añadir destinataria/o Añadir CC Añadir CCO                                                                                                    |  |  |  |  |
|                            | 🔲 Enviar una copia de este mensaje a mi dirección (alexandremonteiro29@hotmail.co                                                                                                    |  |  |  |  |
| Adjuntos                   | Escolher arquivo Nenhum arquivo selecionado Subir                                                                                                    |  |  |  |  |
| De                         | "Alexandre Monteiro" <alexandremonteiro29@hotmail.com></alexandremonteiro29@hotmail.com>                                                                                                    |  |  |  |  |
| Asunto                     | [xiv ciaem] envío de original no apto                                                                                                    |  |  |  |  |
| Cuerpo                     | ciaem_adm:                                                                                                    |  |  |  |  |
| c aquí para<br>viar email. | Una revisión inicial de "Taller ejemplo" indica claramente que este<br>no se ajusta al enfoque y orientación de Conferencia<br>Interamericana de Educación Matemática. Le recomendamos que<br>consulte la descripción de las conferencias, así como otras<br>ponencias ya propuestas en el programa, para conocer mas<br>detalladamente el tipo de trabajos que se aceptan. Puede<br>considerar el envío del original o resumen a otrass conferencia<br>mas relativas a su ámbito.<br>Alexandre Monteiro<br>ULBRA<br>alexandremonteiro29@hotmail.com |  |  |  |  |

#### Verificar asignación formulario de revisión

Una vez enviada la petición, el sistema muestra la fecha de la misma y el tiempo previsto para la revisión.

Seguidamente se mostrará la siguiente pantalla, donde deberá verificar que el formulario para la revisión de ponencias esté asignado (si no es así deberá asignarlo):

| Formulario de revisión       Revisão de trabal los       ESCOGER FORMULARIO DE REVISIÓN       LIMPIAR FORMULARIO DE REVISIÓ         SOLICITUD       EN CURSO       PENDIENTE       RECIBIL         2014-03-20       2014-03-27       2014-03-27         Director To Enter       HARÁ LA REVISIÓ       PUEDE HACER LA REVISIÓN       Depositar la revis         Puntuación del revisor       Puntuación       5.4       Registro | REVISOR/A A            | ALEXANDRE            | MONTEIRO              | CANCELAR LA SOLICITUD DE | REVISIÓN         |
|----------------------------------------------------------------------------------------------------|------------------------|----------------------|-----------------------|--------------------------|------------------|
| SOLICITUD     EN CURSO     PENDIENTE     RECIBIL       2014-03-20     2014-03-27     2014-03-27     2014-03-27       Director To Enter     HARÁ LA REVISIÓ     PUEDE HACER LA REVISIÓN     201her arquivo Nenhum arquivo selecionado       Puntuación del revisor     Puntuación 5 4     Registro                                                                                                    | Formulario de revisión | Revisão de trabal os | ESCOGER FORMULARIO DE | REVISIÓN LIMPIAR FORMUL  | ARIO DE REVISIÓN |
| 2014-03-20     2014-03-27       Director To Enter     HARÁ LA REVISIÓ       Depositar la revis     PUEDE HACER LA REVISIÓN       Puntuación del revisor     Puntuación 5 4                                                                                                    |                        | SOLICITUD            | EN CURSO              | PENDIENTE                | RECIBIDO         |
| Director To Enter HARÁ LA REVISIÓ PUEDE HACER LA REVISIÓN<br>Depositar la revis olher arquivo Nenhum arquivo selecionado Subir<br>Puntuación del revisor Puntuación 5 4 Registro                                                                                                    |                        | 2014-03-20 🖾         | 100                   | 2014-03-27               | 1753             |
| Depositar la revis     olher arquivo     Nenhum arquivo selecionado     Subir       Puntuación del revisor     Puntuación     5 4               Registro                                                                                                    | Director To Enter      | hará la revisió      | PUEDE HACER LA REVISI | ÓN                       |                  |
| Puntuación del revisor Puntuación 5 4 Registro                                                                                                    |                        | Depositar la revis   | olher arquivo Nenhu   | im arquivo selecionado 🖇 | Subir            |
|                                                                                                    | Puntuación del revisor | Puntuación 5 4       | v Registro            |                          |                  |

Recuerde: es indispensable que este formulario esté asignado para que el revisor pueda realizar el registro de su trabajo.

#### Cancelar solicitud de revisión

Debe tener cuidado en enviar a los revisores el archivo con la propuesta ciega; si los autores por error subieron una versión no ciega y usted envía por equivocación esta versión completa a un revisor, se deberá anular esta revisión:

|                        | Cli<br>rev            | c aquí para anula<br>visión. | ır                           |                 |
|------------------------|-----------------------|------------------------------|------------------------------|-----------------|
| REVISIÓN               | SELEC                 | CIONAR EL REVISOR VEF        | LAS RENUNCIAS, CANCELACIONES | 1               |
| REVISOR/A A            | ALEXANDRI             | E MONTEIRO                   | CANCELAR LA SOLICITUD DE R   | EVISIÓN         |
| Formulario de revisión | Revisão de trabalhos  | ESCOGER FORMULARIO           | DE REVISIÓN LIMPIAR FORMULA  | RIO DE REVISIÓN |
|                        | SOLICITUD             | EN CURSO                     | PENDIENTE                    | RECIBIDO        |
|                        | 2014-03-20 🕮          | 1223                         | 2014-03-27                   | 1111            |
| Director To Enter      | HARÁ LA REVISIÓN      | NO PUEDE HACER LA REV        | ISIÓN                        |                 |
|                        | Depositar la revisión | Escolher arquivo Nen         | hum arquivo selecionado Si   | nidr            |
| Puntuación del revisor | Puntuación 5 Alta     | ▼ Registro                   |                              |                 |

### Esperar respuesta del revisor

El director de tema deberá esperar por la respuesta de aceptación o rechazo de la revisión del trabajo por parte de los 2 revisores para continuar con el proceso. De lo contrario, deberá asignar nuevos revisores, de forma que sean dos quiénes acepten realizar la revisión del trabajo.

### Procedimiento a seguir, Fase 2

El director de tema recibe un email donde los revisores indican que realizarán la revisión del trabajo (en el caso contrario se procederá a la asignación de otros revisores).

El director de tema ingresa al sitio, se autentica en el sistema, como se mostró al inicio de la Fase1.

#### Poner en marcha revisión o declinarla

Se accede a la lista de trabajos, donde se selecciona el trabajo que está en revisión, en la sección de *revisión del trabajo*:

| REVISOR/A A                                                            | ALEXANDRE                                                        | MONTEIRO                                                       | CANCELAR LA SOLICITUD DE                                      | REVISIÓN             |
|------------------------------------------------------------------------|------------------------------------------------------------------|----------------------------------------------------------------|---------------------------------------------------------------|----------------------|
| Formulario de revisión                                                 | Revisão de trabalhos                                             | ESCOGER FORMULARIO DE                                          | REVISIÓN LIMPIAR FORMUL                                       | ARIO DE REVISIÓN     |
|                                                                        | SOLICITUD                                                        | EN CURSO                                                       | PENDIENTE                                                     | RECIBIDO             |
|                                                                        | 2014-03-20 💷                                                     | 100                                                            | 2014-03-27                                                    | 20                   |
| Director To Enter                                                      | HARÁ LA REVISIÓN D                                               | IO PUEDE HACER LA REVISI<br>Escolher arquivo Nenhu             | ón<br>m arquivo selecionado 🛛 S                               | Subir                |
| Director To Enter<br>Puntuación del revisor                            | HARÁ LA REVISIÓN M<br>Dipositar la revisión<br>Puntuación 5 Alta | IO PUEDE HACER LA REVISI<br>Escolher arquivo Nenhu<br>Registro | ÓN<br>im arquivo selecionado                                  | Subir                |
| Director To Enter<br>Puntuación del revisor<br>Clic aquí               | HARÁ LA REVISIÓN M<br>Depositar la revisión<br>Puntuación 5 Alta | IO PUEDE HACER LA REVISI<br>Escolher arquivo Nenhu<br>Registro | ÓN<br>m arquivo selecionado<br>Clic aquí si o                 | Subir                |
| Director To Enter<br>Puntuación del revisor<br>Clic aquí<br>para poner | HARÁ LA REVISIÓN M<br>Dipositar la revisión<br>Puntuación 5 Alta | IO PUEDE HACER LA REVISI<br>Escolher arquivo Nenhu<br>Registro | فא<br>m arquivo selecionado<br>Clic aquí si o<br>revisor no p | Subir<br>el<br>ouede |

El director de tema deberá esperar por las recomendaciones de los revisores para así continuar con su trabajo.

### Recomendaciones de revisores

El director de tema recibe un email donde el revisor indica que la revisión de trabajo ha sido completada.

El director de tema ingresa al sistema para ver los detalles de la revisión, y así proceder a aceptar, rechazar o volver a someter a revisión el trabajo (según las recomendaciones de los revisores).

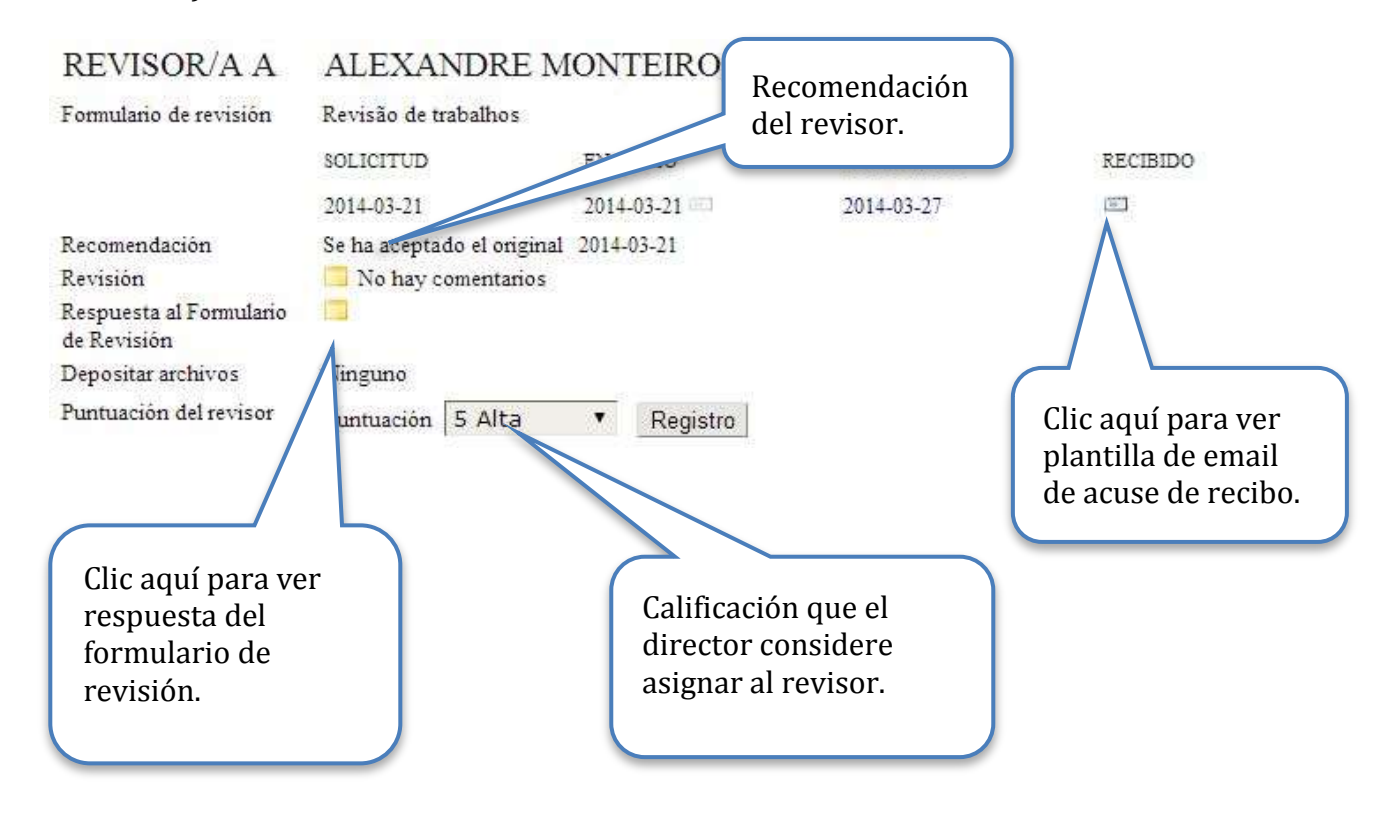

### Enviar acuse de recibo a los revisores

La plantilla del email de acuse de recibo es la siguiente

### ENVIAR E-MAIL

|          | Alexandre Monteiro <alexandremonteiro29@h< th=""></alexandremonteiro29@h<>               |
|----------|------------------------------------------------------------------------------------------|
| CC       |                                                                                          |
| ссо      |                                                                                          |
|          | Añadir destinataria/o Añadir CC Añadir CCO                                               |
|          | Enviar una copia de este mensaje a mi dirección (alexandremonteiro29@hotmail.com         |
| Adjuntos | Escolher arquivo Nenhum arquivo selecionado Subir                                        |
| De       | "Alexandre Monteiro" <alexandremonteiro29@hotmail.com></alexandremonteiro29@hotmail.com> |
| Asunto   | [xiv ciaem] Agradecimiento a la revisión de original                                     |
| Cuerpo   | Alexandre Monteiro:                                                                      |
|          | Gracias por completar la revisión del original, "Taller ejemplo," en                     |

Es importante que envíe este mensaje para completar el proceso de revisión con este revisor y esta ponencia.

### Tomar decisión sobre la revisión y publicación en Memorias

Antes de tomar la decisión, el director de tema deberá revisar los detalles del formulario de revisión enviado por el (los) revisor (es), de forma que pueda conocer los criterios que justifican la recomendación del revisor (es). Además, deberá tomar en cuenta las siguientes posibilidades para realizar las acciones correspondientes:

| Recomendación por   | Recomendación por | Acción del director                    |
|---------------------|-------------------|----------------------------------------|
| REVISUI A           | REVISUI D         |                                        |
| Aceptar el original | Aceptar original  | Aceptar el envío.                      |
| Aceptar el original | Ver comentarios   | Solicitar al autor modificación del    |
|                     |                   | original según comentarios del revisor |
|                     |                   | B.                                     |
| Aceptar el original | Rechazar original | Someter a revisión por parte de un     |
|                     | _                 | tercer revisor.                        |
| Ver comentarios     | Ver comentarios   | Solicitar al autor modificación del    |
|                     |                   | original según comentarios de los      |
|                     |                   | revisores A y B.                       |
| Ver comentarios     | Rechazar original | Someter a revisión por parte de un     |
|                     |                   | tercer revisor.                        |
| Rechazar original   | Rechazar original | Rechazar el envío.                     |

#### Guardar decisión

El director de tema toma la decisión correspondiente (según recomendaciones y detalles en el formulario de revisión) y notifica al autor de la misma, mediante un email dentro de la plataforma.

### TOMA DE DECISIONES DEL DIRECTOR

| Seleccionar decisión | Acceptar el envío           | Guar       | dar Decisión   |                  |
|----------------------|-----------------------------|------------|----------------|------------------|
| Decisión             | Ninguno                     | 2          |                |                  |
| Notificar al autor   | 🖾 🛛 Director/Autor Email 🖳  | 2014-03-20 |                | Clic aquí para   |
| Versión de revisión  | 10-48-1-RV.DOCX 2014-03-20  |            |                | guardar decisión |
| Versión del autor    | Ninguno                     |            |                | tomada.          |
| Director de la ver   | Ninguno                     |            | (              |                  |
| Actualizar D r de la | Versión Escolher arquivo Ne | nhum arqu  | uivo seleciona | ado Subir        |

Clic para ver plantilla para notificar al autor la decisión. Antes de guardar la decisión tomada, el sistema pedirá una confirmación de la misma, ya que ésta es irreversible:

| A página em xiv.ciaem        | -iacme.org d     | iz:           |
|------------------------------|------------------|---------------|
| ¿Está seguro de que quiere n | nantener esta de | cisión?       |
|                              |                  | 2 / <u>15</u> |

El director de tema debe notificar a los autores:

- Si la ponencia fue aceptada, el director debe notificar a los autores pero recordarles que ellos tiene que subir la versión completa (con nombres e instituciones) en formato editable y en formato pdf.
- Si la ponencia fue aceptada con modificaciones. En este caso debe pedirle a los autores que hagan las modificaciones y manden de regreso la ponencia de forma completa en formato editable. Esto se explica mejor más adelante.
- Si la ponencia fue rechazada.

#### Aceptar propuesta

Si el trabajo es aceptado, después de guardar la decisión correspondiente, debe notificar a los autores,

Plantilla de email para notificar al autor la decisión tomada:

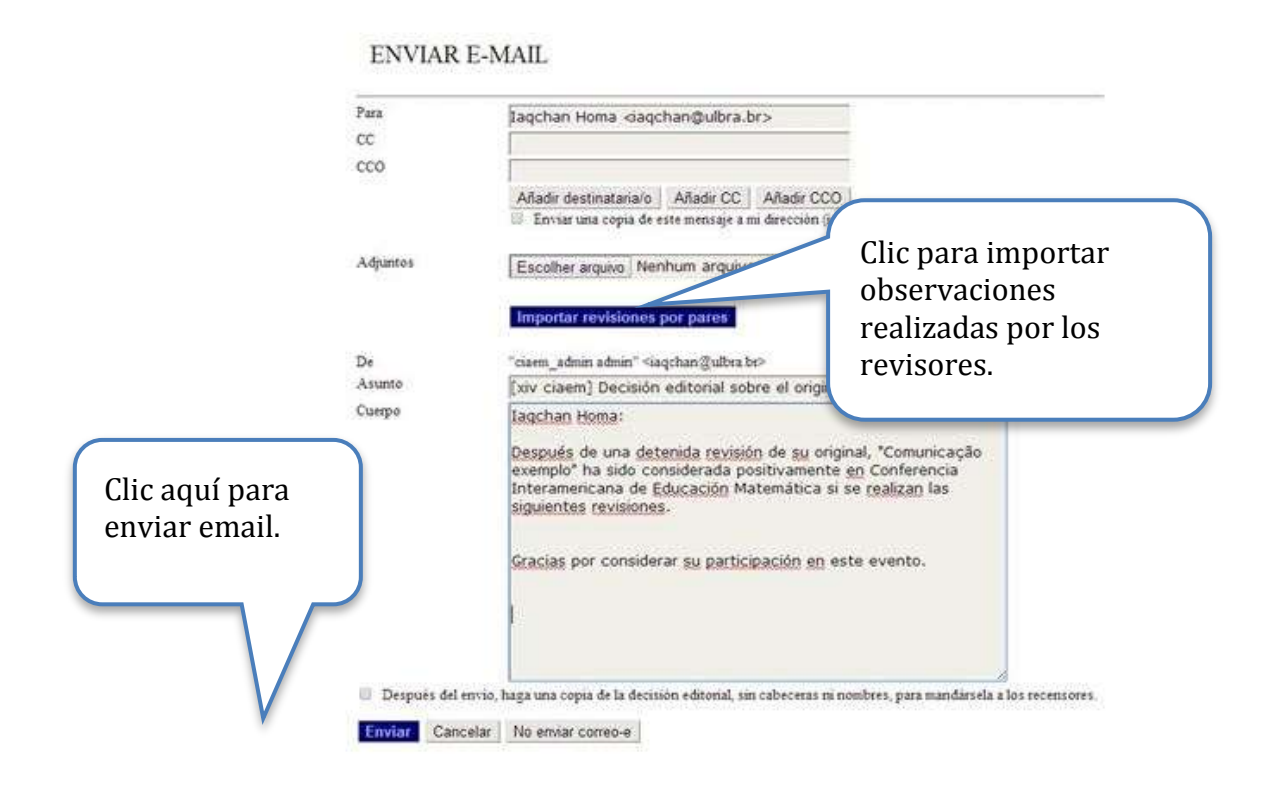

El director debe esperar a que los autores de la ponencia envíen la versión completa en los dos formatos solicitados (editable y pdf).

El director debe notificar a los autores que recibió la versión completa de manera adecuada.

Una vez recibida la versión completa, el director debe enviar el trabajo en formato pdf a las Memorias del evento. Los pasos a seguir son los siguientes:

a. Actualizar la versión final (documento completo) por el archivo enviado por los autores.

### TOMA DE DECISIONES DEL DIRECTOR

| Seleccionar decisión                                  | Acceptar el envío           | <ul> <li>Guardar Decisió</li> </ul> | a                                                                              |
|-------------------------------------------------------|-----------------------------|-------------------------------------|--------------------------------------------------------------------------------|
| Decisión                                              | Acceptar el envio 2014-03-2 | 21 Acceptar el envio 2014           | -03-21                                                                         |
| Notificar al autor                                    | Director/Autor Email        | 2014-03-21                          |                                                                                |
| Versión de revisión                                   | 10-48-1-RV.DOCX 2014-       | -03-20                              |                                                                                |
| Versión del autor                                     | Ninguno                     |                                     |                                                                                |
| Director de la versión                                | Ninguno                     |                                     |                                                                                |
| Actualizar Director de la                             | Versión Escolher arquivo N  | Jenhum arquivo seleci               | onado Subir                                                                    |
| Clic aquí para<br>enviar el<br>documento a<br>formato | Ir a formato <u>Enviar</u>  | rado para su publicación.           | Actualizar la<br>versión final por<br>el archivo<br>enviado por los<br>autores |
|                                                       |                             |                                     |                                                                                |

b. Enviar el documento antes a "formato", donde se permite tener una previsualización del documento en las memorias.

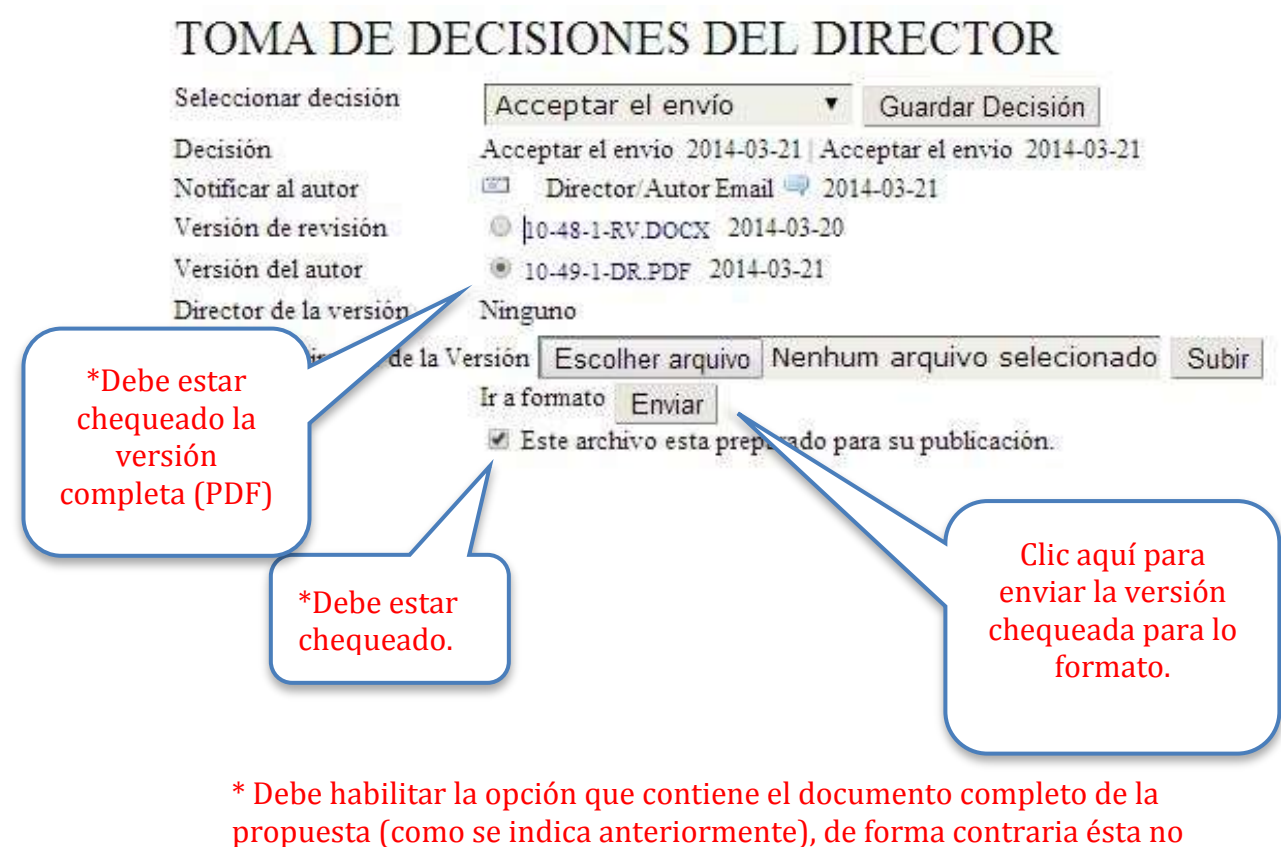

aparecerá en las memorias del evento.

c. En la parte inferior de la página, después de enviar a "Formato" el archivo completo, se mostrará lo siguiente:

### FORMATO

este paso es opcional y sirve para aplicar una plantilla a los trabajos enviados o cambiar los formatos de los archivos antes o después de que los manuscritos se pasen a Presentaciones.

![](_page_25_Figure_3.jpeg)

Recuerde: verificar que la prueba de imprenta sea el archivo completo (con nombre y asociaciones institucionales del autor).

| d. | Hacer clic en la opción de "Completar" pa                 | ra enviar el | trabajo a las            |
|----|-----------------------------------------------------------|--------------|--------------------------|
|    | memorias del evento.                                      |              |                          |
|    |                                                           |              | Clic aqui para enviar el |
|    | COMPLETADO                                                |              |                          |
|    | Añadir el trabajo a la lista de comunicaciones aceptadas. | Completado   | Eliminar                 |

Debe tener cuidado, una vez aprobada una ponencia, en enviar a publicar en línea el archivo completo, como se indica en la imagen anterior, pues es el documento que contiene los nombres y referencias institucionales de los autores. Usted puede verificar su publicación en la sección de "Memorias" del evento en,

http://xiv.ciaem-iacme.org/index.php/xiv\_ciaem/xiv\_ciaem/schedConf/presentations donde el trabajo publicado recientemente aparecerá en el tema del cual es usted director. Si un autor requiere aparte del email de aceptación por parte del director de tema una carta más formal (con, por ejemplo, membrete de la XIV CIAEM), deberá solicitarla adicionalmente. Esta será elaborada por Angel Ruiz, como presidente del CIAEM, pero el director se la hará llegar a los autores. Angel Ruiz brindará la plantilla para realizar estas cartas. Sería enviada en formato pdf con la firma digital del remitente.

#### Aceptar con modificaciones

Si se deben realizar algunas modificaciones al trabajo, entonces el director de tema debe, después de guardar la decisión correspondiente, notificar al autor la decisión y adjuntar las observaciones hechas a su trabajo.

| Seleccionar decisión   | Se precisa una revisión 🔻           | Guardar Decisión                |
|------------------------|-------------------------------------|---------------------------------|
| Decisión               | Acceptar el envio 2014-03-04   Se j | precisa una revisión 2014-03-04 |
| Notificar al autor     | Director Autor Email 🥥 201          | 4-03-0                          |
| Versión de revisión    | 9-37-1-RV.DOC 2014-03-04            | Clic aquí para enviar email     |
| Versión del autor      |                                     | al autor.                       |
| Director de la versión | Ninguno                             |                                 |

A continuación se muestra la plantilla del email que deberá enviar al autor:

| Para                       | Claudia Groenwald <claudiag@ulbra.br></claudiag@ulbra.br>                                                                                                    |                             |
|----------------------------|----------------------------------------------------------------------------------------------------|-----------------------------|
| CC                         |                                                                                                    |                             |
| cco                        |                                                                                                    |                             |
|                            | Añadir destinataria/o Añadir CC Añadir CCO                                                                                                    |                             |
|                            | 🔲 Enviar una copia de este mensaje a mi dirección (iaqchan@ulbra.br)                                                                                                    |                             |
| Adjuntos                   | Escolher arquivo Nenhum arquivo selecionado Subir                                                                                                    | Clic aquí para importar las |
|                            | Importar revisiones por pares                                                                                                    | revisores.                  |
| De                         | "ciaem_admin admin" <iaqchan@ulbra.br></iaqchan@ulbra.br>                                                                                                    |                             |
| Asunto                     | [xiv ciaem]                                                                                                    |                             |
| Cuerpo                     | Claudia Groenwald:                                                                                                    |                             |
| c aquí para<br>viar email. | Después de una detenida revisión de su original, "Educação<br>Matemática" ha sido considerada positivamente en Comité<br>Interamericano de Educación Matemática si se realizan las<br>siguientes revisiones.<br>Gracias por considerar su participación en este evento. |                             |
|                            | Iaqchan                                                                                                    |                             |

### ENVIAR CORREO-E

Las modificaciones sugeridas que aparecerán en este mensaje (abajo) es el texto que escribió el revisor al final del formulario de revisión. Este paso es fundamental para que los autores puedan realizar las modificaciones del caso.

Seguidamente, el director deberá esperar a que el autor envíe la versión con las modificaciones correspondientes (deberá ser la versión completa en formato editable), como se muestra a continuación:

| Seleccionar decisión                                  | Acceptar el envío 🔹 Guardar Decisión                                                                                                    |
|-------------------------------------------------------|----------------------------------------------------------------------------------------------------|
| Decisión<br>Notificar al autor<br>Versión de revisión | Se precisa una revisión 2014-03-04   Acceptar el envio 2014-03-04  <br>Director/Autor Email = 2014-03-04<br>9.37-1-RV DOC 2014-03-04                                                                                       |
| Versión del autor                                     | <ul> <li>9-39-1-DR.PDF 2014-03-04</li> <li>9-39-2-DR.DOC 2014-03-04</li> </ul>                                                                                                    |
| Director de la versión                                | Ninguno                                                                                                    |
| Actualizar Director de l                              | a Versión Escolher arquivo bum arquivo selecionado Subir<br>Ir a maquetación Enviar 2014 Clic aquí para ver versión del original<br>Clic aquí para ver versión del original<br>con las modificaciones<br>correspondientes. |

Una vez descargada la nueva versión del original, el director de tema será el encargado de revisar si las modificaciones fueron realizadas en su <u>totalidad</u> en esta nueva versión del trabajo.

Recuerde: Esta nueva versión deberá ser la versión completa del trabajo, es decir, además de las modificaciones correspondientes deberá aparecer las afiliaciones institucionales de los autores y sus respectivos nombres.

Nueva decisión: Aceptar el envío

Si las modificaciones fueron realizadas correctamente en la nueva versión, entonces el director procede a aceptar el envío, como se indica a continuación:

Primero deberá **guardar la nueva decisión** correspondiente (Aceptar el envío), para seguir con el proceso de publicación:

Guardar la nueva decisión de aceptar el envío.

| Seleccionar decisión           | Acceptar el envío 🔹 Guardar Decisión                                                                     |      |  |
|--------------------------------|----------------------------------------------------------------------------------------------------|------|--|
| Decisión<br>Notificar al autor | Se precisa una revisión 2014-03-04   Acceptar el envio 2014-03-04  <br>Director/Autor Email 🤿 2014-03-04 |      |  |
| Versión de revisión            | © 9-37-1-RV.DOC 2014-03-04                                                                               |      |  |
| Versión del autor              | <ul> <li>9-39-1-DR.PDF 2014-03-04</li> <li>9-39-2-DR.DOC 2014-03-04</li> </ul>                           |      |  |
| Director de la versión         | Ninguno                                                                                                  |      |  |
| Actualizar Director de l       | Versión Escolher arquivo Nenhum arquivo selecionado Su                                                   | ubir |  |
|                                | Ir a maquetación Enviar 2014-03-04<br>Este fichero esta preparado para su publicación.                   |      |  |

Después de guardar la decisión de aceptar el envío se procede a notificar al autor la decisión tomada sobre su trabajo. El director debe pedir al autor que envíe la versión completa en formato pdf.

![](_page_30_Picture_1.jpeg)

ENVIAR CORREO-E

**Nota**: El director de tema puede tomar la decisión de convertir a pdf el archivo con la versión final enviada por los autores y entonces proceder a publicarla. Aquí sin embargo la responsabilidad de las calidades del archivo publicado recae en el director de tema.

**Atención**: si el director de tema no guarda la nueva decisión final de Aceptar el envío, no se le abre la posibilidad de enviar a formato.

El director debe esperar a que los autores envíen la versión completa en formato pdf.

Seguidamente, se procede a enviar a "formato" esta versión en pdf, donde se permite tener una previsualización del documento en las memorias.

![](_page_31_Figure_1.jpeg)

\* Debe habilitar la opción que contiene el documento con la nueva versión final en pdf de la propuesta (como se indica anteriormente), de forma contraria ésta no aparecerá en las Memorias del evento.

Vea el diagrama para este proceso a continuación.

![](_page_32_Figure_1.jpeg)

FORMATO

En la parte inferior de la página, después de enviar a "formato" el archivo con la nueva versión, se mostrará lo siguiente:

este paso es opcional y sirve para aplicar una plantilla a los trabajos enviados o cambiar los formatos de los archivos antes o después de

#### que los manuscritos se pasen a Presentaciones. Archivo: 10-50-1-LE.PDF 2014-03-21 Formato de publicación final ARCHIVO ACCIÓN CONSULTAS ORDENAR. 1. PDF VER PRUEBA 10-51-1-PB.PDF 2014-03-21 EDITAR BORRAR 0 1↓ Archivos adicion es ARCHIVO ORDENAR ACCIÓN 1. Formulario cional - Taller 014-03-20 10-47-1-SP.DOC EDITAR BORRAR ↑↓ Subir arch Publicación final, O Archivos Su scolher arquivo Nenhum arquivo selecionado Subir Clic aquí para ver la prueba Verificar que sea el de imprenta del archivo con versión archivo. final en pdf.

Finalmente, deberá hacer clic en la opción de "Completar" para enviar el trabajo a las memorias del evento.

| COMPLETA                     | DO                                               |            |          |
|------------------------------|--------------------------------------------------|------------|----------|
| Añadir el trabajo a la lista | a de comunicaciones aceptadas.                   | Completado | Eliminar |
|                              | Clic aquí para enviar o<br>trabajo a las memoria | el<br>is.  |          |

**Recuerde**: antes de completar la publicación debe haber guardado la nueva decisión y enviado el documento a la sección de "formato". Esto es **indispensable** para la correcta publicación.

Debe tener cuidado, una vez aprobada una ponencia, en enviar a publicar en línea el archivo con la nueva versión del autor que usted revisó. Usted puede verificar su publicación en la sección de "Memorias" del evento en,

http://xiv.ciaem-iacme.org/index.php/xiv\_ciaem/xiv\_ciaem/schedConf/presentations donde el trabajo publicado recientemente aparecerá en el tema del cual es usted director.

### Nueva decisión: Rechazar el envío

Si el trabajo no cumple con las modificaciones indicadas se procede a rechazar el trabajo, y notificar al autor como se muestra a continuación.

| Seleccionar decisión             | Decl                                                      | inar el envío       |         | Guardar Decisión |                     |  |  |  |
|----------------------------------|-----------------------------------------------------------|---------------------|---------|------------------|---------------------|--|--|--|
| Decisión                         | Acceptar el envio 2014-03-21 Acceptar el envio 2014-03-21 |                     |         |                  |                     |  |  |  |
| Notificar al autor               | <u> </u>                                                  | Director/Autor Emai | 1 🤿 201 | 4-03-21          |                     |  |  |  |
| Versión de revisión              | 0 10 PV DOCX 2014-03-20                                   |                     |         |                  | Guardar decisión de |  |  |  |
| Versión del autor                | Or                                                        |                     |         |                  | rechazar el envío.  |  |  |  |
| Director de la versión           | Ning                                                      | Clic aquí para      | notific | ar al            |                     |  |  |  |
| Actualizar Director de la Versio |                                                           | autor la nueva      | decisi  | ón. seleciona    | do Subir            |  |  |  |
|                                  | Irat                                                      |                     |         |                  |                     |  |  |  |

Importante: Este sistema solo admite una tanda de revisión por revisores, si hubiera modificaciones todo queda en manos del director de tema.

### **Rechazar propuesta**

Si el trabajo es rechazado, entonces el mismo es enviado automáticamente a la sección de trabajos archivados. Usted siempre podrá ver los trabajos rechazados:

![](_page_35_Figure_3.jpeg)

Seguidamente se mostrará la lista de trabajos que no han sido aceptados en su tema:

### ARCHIVOS

| SIN ASIGNAR EN REVISIÓN PRESENTACIONES ARCHIVOS |                   |         |           |                                                         | Clic aquí para borrar |  |
|-------------------------------------------------|-------------------|---------|-----------|---------------------------------------------------------|-----------------------|--|
| Тос                                             | los los pasos     |         |           |                                                         | 0                     |  |
| Títa<br>Bu:                                     | ilo ▼ con<br>scar | tiene 🔻 |           |                                                         |                       |  |
| ID                                              | ENVIADO           | SECCIÓN | AUTORES   | TÍTULO                                                  | ES                    |  |
| 1                                               | 2012-09-18        | Tema 1  | Homa      | INCLUSÃO COGNITIVA EM<br>MATEMÁTICA: UMA<br>EXPERIÊNCIA | Archivado BOR         |  |
| 2                                               | 2012-09-18        | Tema 1  | Groenwald | LIVROS DIDÁTICOS DE<br>MATEMÁTICA E OS REGISTROS<br>DE  | Archivado BORRAR      |  |
|                                                 | 2014-02-19        | Tema 1  | admin     | ASDF                                                    | Archivado BORRAR      |  |
| 3                                               |                   |         |           |                                                         |                       |  |

### Eliminar archivo de las memorias del evento

Si a la hora de verificar si el trabajo enviado a las memorias del evento no es el correcto, entonces deberá eliminar el archivo (como se indica en la imagen) y enviar el trabajo nuevamente.

a. Primero deberá ir a la sección de "Presentaciones" del menú del Director de Tema.

### DIRECTOR

C.

![](_page_36_Figure_5.jpeg)

b. Seguidamente se le mostrará la lista de trabajos en memorias, donde usted deberá seleccionar el nombre del trabajo que desea eliminar.

#### PRESENTACIONES SIN ASIGNAR EN REVISIÓN PRESENTACIONES ARCHIVOS Asignado a: Todos los Directores 🔻 En Sección: Todos los pasos Clic aquí para ver Título contiene ¥ información del Buscar trabajo. ID SECCIÓN AUTORES TÍTULO TADO CO VERSION CIEGA 1 Tema 1 Groenwald $\uparrow \downarrow$ Remitido Tema 5 TALLER EXEMPLO 11 Remitido Homa, Growenwald COMUNICAÇÃO EXEMPLO S Tema 2 Homa. $\uparrow\downarrow$ Remitido Groenwald TALLER XIV CIAEM Tema 1 admin 1↓ Remitido 5 1 - 4 de 4 elementos

d. Finalmente en la sección de "**Revisión**" deberá elegir la opción de eliminar como se muestra a continuación, tenga mucho cuidado ya que ésta es una operación muy delicada:

![](_page_37_Figure_2.jpeg)

### Un posible error, y bloqueo del sistema

Si se sigue el procedimiento exacto en la plataforma no ocurren problemas. Pero puede haber errores imprevistos. En algunas circunstancias también el sistema se puede caer.

Si el error fuera solamente hacer clic en "Completar" sin adjuntar el documento con la versión completa de la ponencia, puede proceder conforme a la sección anterior **Eliminar archivo de las memorias del evento.** Eso resolvería este problema en particular, si no se ha bloqueado el sistema.

Si se ha bloqueado el sistema lo mejor es pedir ayuda a Agostinho Iaqchan Ryokiti Homa, para desde la administración central de la plataforma tratar de arreglarlo.

### Tema para directores que presenten ponencias en su tema

El director de tema puede presentar ponencias en su propio tema, pero en el apartado donde debe indicarse el tema de su trabajo usted deberá colocarlo en el tema llamado "Directores" (como se muestra en la imagen), para así realizar el proceso de forma que se preserve la evaluación ciega y adecuada.

Mirar la guía de autor para su envío del trabajos.

Será el director general quien seleccionará los revisores para los directores.